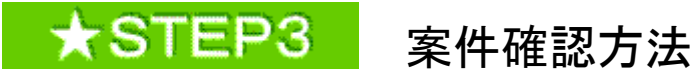

①「物品入札の部屋」の<u>公開見積合せボタン</u>をクリック (下関市HP ⇒ 事業者の方へ ⇒ 「入札·契約·登録」下関市物品の部屋)

|                                           |                                                                        | Home For Residents Fi                  |  |  |  |  |  |
|-------------------------------------------|------------------------------------------------------------------------|----------------------------------------|--|--|--|--|--|
| S 16 8                                    | 下開市物品入利                                                                | の 創 展                                  |  |  |  |  |  |
| 12 11                                     | · 例 · · · · · · · · · · · · · · · · · ·                                | S IN E                                 |  |  |  |  |  |
|                                           |                                                                        |                                        |  |  |  |  |  |
| C2306-123                                 |                                                                        |                                        |  |  |  |  |  |
| 平成27年12月8日                                | SET STREET A PLC & THE STREET Composing ST                             | F7-1688881.21.2                        |  |  |  |  |  |
| 平成27年11月11日                               | 泰平公司总结合世山战的合专来341,北平1章美1                                               |                                        |  |  |  |  |  |
| 平成27年6月26日                                | 王成2310月21日月过多路付去一般的争入北方由日二二小丁                                          |                                        |  |  |  |  |  |
| *#####################################    | Process of The Division of the Line of                                 |                                        |  |  |  |  |  |
| Protection Book                           | 1000歳人際に日本の時代入れ200人の法入れての名前について、<br>ののから、1000歳入れていたまであるのでありのためであり、これで、 |                                        |  |  |  |  |  |
|                                           | BUL SHOT ALL STORAGE WALL AND THE ALL AND A                            | 154 x 1 8 21                           |  |  |  |  |  |
| Talera Bool                               | 金融人的编辑 医二氟化乙                                                           |                                        |  |  |  |  |  |
| 平成97年7月18日                                | CHERRY EXTERNAL AND AND AND AND AND AND AND AND AND AND                |                                        |  |  |  |  |  |
| 電子入机                                      | 公開見積合せ                                                                 | 業者登録関係                                 |  |  |  |  |  |
| 07×10:307¢                                | 21 小田田田本会社に開きるページ<br>の部門建築(行か-毎頃直接開入(分)                                | AL MAINING ME.                         |  |  |  |  |  |
| 入机械                                       | ※ココからでも0 K I<br>(5)へ進む 」 知 係                                           | 様式関係                                   |  |  |  |  |  |
| 平成27年10月末美<br>地平入北、18月2入1<br>諸島市18月1、71、1 | 7%5 科研に18年5月8月9%<br>155 - 3559審練用後時後起しています<br>19                       | 1.1.1.1.1.1.1.1.1.1.1.1.1.1.1.1.1.1.1. |  |  |  |  |  |

### ② 契約課執行分ボタンをクリック

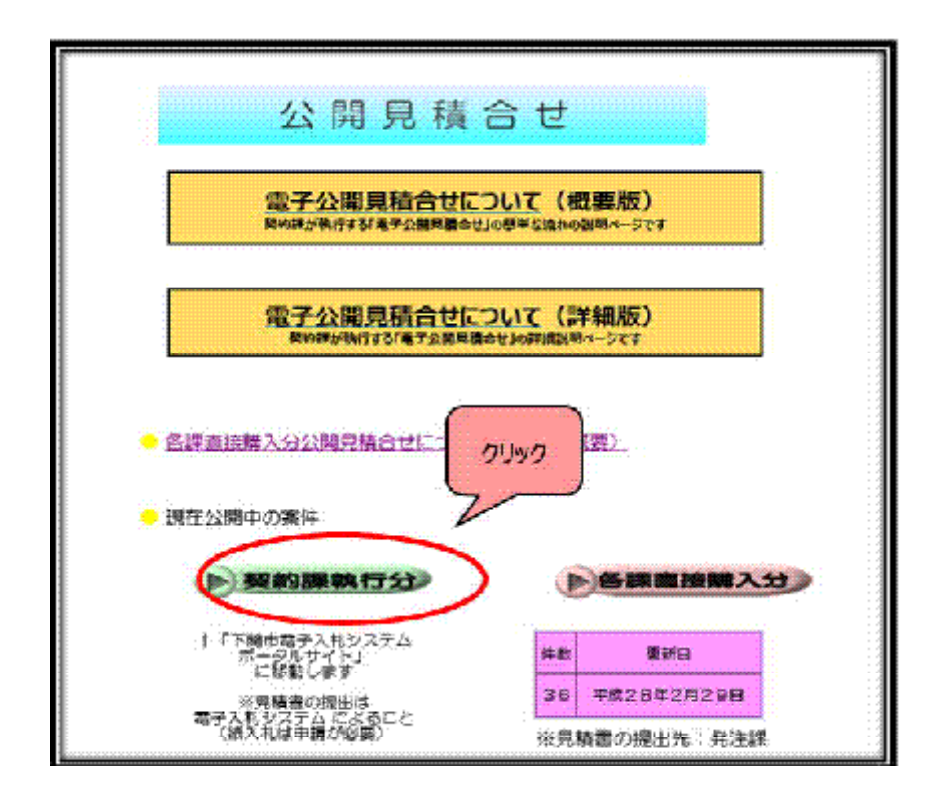

③ 入札情報公開システム入口 をクリック

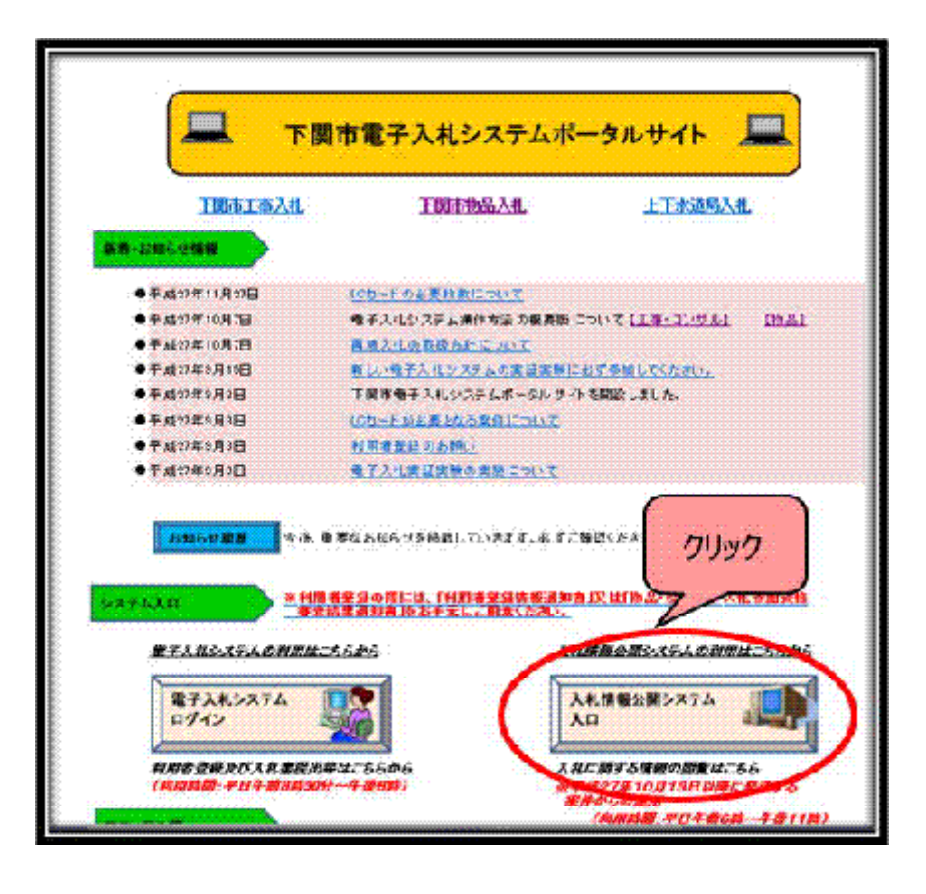

### ④ 物品・役務 をクリック

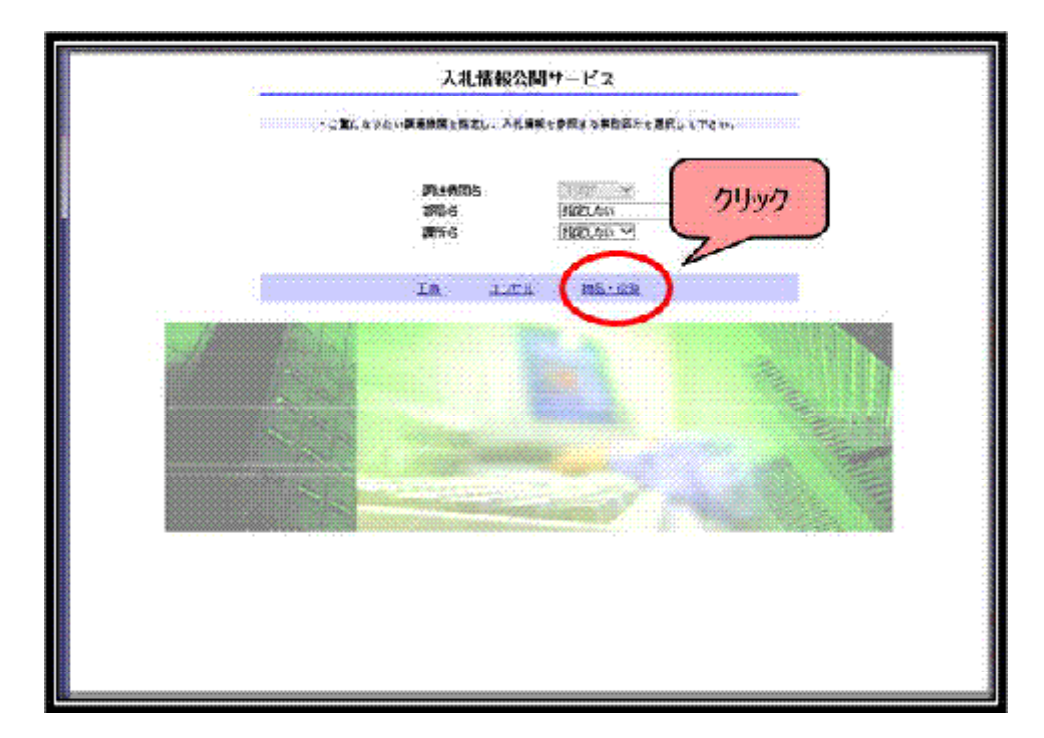

## ⑤ <u>発注情報の検索</u>をクリック

| 🏉 https://www.epi-esp | fwd.ne.jp/kaukai/do/KK000ShowAction                 | - |
|-----------------------|-----------------------------------------------------|---|
| T 間 市<br>電子入社システム     | 入札情報の閲覧<br>・このサイトでは、ボアのことが行き<br>・製工気気」は使いはな         |   |
| 余注整通し情報検索<br>免注情報検索   | <ul> <li>         ・         新計          ・</li></ul> |   |
| 入礼,反此情報構成             | ・人利共同の開発ービスのトップスニューム。                               |   |

# ⑥ <u>入札方式「公開見積合せ(品目別)」</u>を選択し、<u>検索</u>をクリック

| F 10 1             |                |                           |                                         | to and the t |              | 18sts 7.117 |
|--------------------|----------------|---------------------------|-----------------------------------------|--------------|--------------|-------------|
| #TORNAM            | 815            | Internation of the second | V                                       |              | CALLY Y      |             |
|                    | AR5±           | 公開見は合せ(品)                 | 目知りてし                                   | 2件区分         | 18020.4401 🗸 |             |
| 能注見通し情報検索          | Rana           | ITEN ALL                  | 1 - 1 - 1 - 1 - 1 - 1 - 1 - 1 - 1 - 1 - | 2228         | E記しない ~      | *****       |
|                    | 116            |                           |                                         |              | たまむ          |             |
| 来注情報終來             | 实动管理器号         |                           |                                         | _388G        |              |             |
|                    |                | HOELZELL M                |                                         |              |              |             |
| <li>、礼·契約情報被素</li> | off            |                           |                                         | 2            |              |             |
|                    | <b>朱平</b> 縣    | 更新日 ン                     | 0 1915 V                                | 选择开放         | 10 × 件ごと     |             |
| 8#6t               | 公告領税を          | 学校するたは、作名を                | クリックします。                                |              |              |             |
| *18 <b>8</b>       | -8 <b>9</b> 10 | #6                        | 安約香港                                    | 入机方式         | 武相区分 营業品質    | M4.0 356    |
| 1971=1-A           |                |                           |                                         |              |              |             |

⑦該当週の件名が付いた案件を選択

|                                                                                                    |                                                                                                    |                                                         |                                                                                                    | A.T                                                |                                                             |                                                                    |                                                      |  |
|----------------------------------------------------------------------------------------------------|----------------------------------------------------------------------------------------------------|---------------------------------------------------------|----------------------------------------------------------------------------------------------------|----------------------------------------------------|-------------------------------------------------------------|--------------------------------------------------------------------|------------------------------------------------------|--|
|                                                                                                    |                                                                                                    |                                                         | 発注情報                                                                                                    | 検索                                                 |                                                             |                                                                    |                                                      |  |
|                                                                                                    |                                                                                                    |                                                         |                                                                                                    |                                                    |                                                             | 後索                                                                 | クリア                                                  |  |
| 年度                                                                                                    | 指定しない                                                                                                    | ~                                                       | 10                                                                                                    | ワード制限                                              | 指定しない、                                                      | 11                                                                 |                                                      |  |
| 入机方式                                                                                                    | 公開見積合せ、品目を                                                                                                    | 公開見積合せ(話目別) ▼                                           |                                                                                                    |                                                    | 宿定しない ×                                                     | ×                                                                  |                                                      |  |
| 資格区分                                                                                                    | 指定しない                                                                                                    | 指定しない                                                   |                                                                                                    |                                                    | 指定しない、マ                                                     |                                                                    |                                                      |  |
| 件名                                                                                                    |                                                                                                    |                                                         |                                                                                                    |                                                    | を含む                                                         |                                                                    |                                                      |  |
| 观的管理番号                                                                                                    |                                                                                                    |                                                         | を含む                                                                                                    |                                                    | <del>, , , , , , , , , , , , , , , , , , , </del>           |                                                                    |                                                      |  |
|                                                                                                    | 指定しない。                                                                                                    |                                                         |                                                                                                    |                                                    |                                                             |                                                                    |                                                      |  |
| 811                                                                                                    | 更新日~                                                                                                    | <b>0</b> ~[                                             | @                                                                                                    |                                                    |                                                             |                                                                    |                                                      |  |
| 表示總                                                                                                    | 更新日 > 0                                                                                                    | 更新日 >の降順>                                               |                                                                                                    |                                                    | 10 ¥ 件ごと                                                    |                                                                    |                                                      |  |
| <ul> <li>公告情報者</li> </ul>                                                                                                    | (参照するには、件名をクリ                                                                                                    | ノックします。                                                 |                                                                                                    |                                                    |                                                             |                                                                    |                                                      |  |
| 飛客結果…「靴:15                                                                                                    | 件のうち1ー10件を表示                                                                                                    |                                                         |                                                                                                    |                                                    | (e2**>)                                                     | 1                                                                  | 表示 法人                                                |  |
| 和次約第一號:15                                                                                                    | 件のうち1-10件を表示<br>件名                                                                                                    | 契約管理<br>番号                                              | 入机方式                                                                                                    | 資格区分                                               | (227)<br>87288                                              | 1×78                                                               | 表示 法人)<br>課 <b>所名</b>                                |  |
| 秋田<br>公開日<br>2016/12/15 2月<br>2016/12/15 2月                                                                                                    | 件のうち1-10件を表示<br>件名<br>18日決定分分開見議合け<br>女中3枚目・印刷のみ)                                                                                            | 契約管理<br>番号<br>世 ********                                | <b>入北方式</b><br>■ 公開見積合<br>ゼ(品目別)                                                                                                    | <b>资格</b> 区分                                       | ( <u>2</u> 2*-:7)<br><b>8768</b>                            | 1ページ目<br>開出日<br>2016/02/18                                         | 表示 法人<br>家所名<br>下開市契<br>約室 契<br>約課                   |  |
| 2016/02/15<br>2016/02/15<br>2016/02/15<br>2016/02/15<br>2016/02/15<br>2016/02/15                                                                                                    | 件のうち1-10件を表示<br>件名<br>118日決定分分開見積合:<br>数中3枚月・印刷のあ)<br>118日決定分分開見積合:<br>118日決定分分開見積合:<br>文中1枚月・物品のみ)                                          | <b>못當管理</b><br>보 *********                              | 入礼方式 ○公開見積合 ゼ(品目別) ○公開見積合 ゼ(品目別)                                                                                                    | <b>资格区分</b><br>*********                           | (200-5)<br>8388<br>400000<br>400000                         | 1X-78                                                              | 表示 法人<br>家所名<br>下開市設<br>控課<br>下開市設<br>控課             |  |
| Image: 10 million         2016         2016         2016           Image: 2016         2016         2016         2016           Image: 2016         2016         2016         2016           Image: 2016         2017         10         2016           Image: 2016         2017         10         2016           Image: 2016         2017         10         2016           Image: 2016         2016         2016         2016                                                                                                    | 件のうち1-10件を表示<br>件名<br>[18日決定分公開見積合]<br>牧中3枚目・印刷のみ〕<br>[18日決定分公開見積合]<br>牧中1枚目・物品のみ〕<br>[18日決定分公開見積合]<br>文中2枚目・物品のみ〕                           | <b>又當管理</b><br>ビ *********<br>ビ *********<br>ビ ******** | <ul> <li>入札方式</li> <li>公開見積合</li> <li>七(品目別)</li> <li>公開見積合</li> <li>七(品目別)</li> <li>二公開見積合</li> <li>七(品目別)</li> <li>二公開見積合</li> <li>10,000</li> </ul>                                                           | 資路区分<br>*********<br>*********                     | (200-5)<br><b>BRE</b><br>********<br>********               | 1x-78<br>1941<br>2016/02/18<br>2016/02/18<br>2016/02/18            | 示 <b>深析名</b><br>下附室課 時空課<br>時空課<br>時空課<br>時空課        |  |
| Image: Constraint of the second second sec | 件のうち1-10件を表示<br>件名<br>158日決定分公開見積合<br>数中3枚目・印刷のみ)<br>18日決定分公開見積合」<br>文中1枚目・物品のみ)<br>18日決定分公開見積合<br>以中2枚目・物品のみ」<br>10日決定分公開見積合<br>文中1枚目・物品のみ」 | <b>又留管理</b><br>ビ ************************************   | 入札方式           二公開見積合           ゼ(品目別)           二公開見積合           ゼ(品目別)           二公開見積合           ゼ(品目別)           二公開見積合           ゼ(品目別)           二公開見積合           ゼ(品目別)           二公開見積合           ゼ(品目別) | <b>资路区分</b><br>*********<br>*********<br>********* | (200-5)<br><b>BRE</b><br>********<br>*********<br>********* | 2016/02/18<br>2016/02/18<br>2016/02/18<br>2016/02/18<br>2016/02/10 | 示<br>家所名<br>於空課開室課前室課前室課<br>時空課<br>時空課<br>時室課<br>時室課 |  |

## ⑧入札公告等ファイル1の受付表で案件を確認

| 10                                                                                                    | 発注情報閲覧                                                                                                    |              |  |  |  |  |
|----------------------------------------------------------------------------------------------------|----------------------------------------------------------------------------------------------------|--------------|--|--|--|--|
| ● <b>説明</b><br>更新日:2016/02/15                                                                                                    |                                                                                                    | £&           |  |  |  |  |
| 年度                                                                                                    | 2015(平成27)年度                                                                                                    |              |  |  |  |  |
| 48                                                                                                    | 2月18日決定分公開発検合せ(3枚申1枚目・物品のみ)                                                                                                    |              |  |  |  |  |
| 契約管理委号                                                                                                    | ######################################                                                                                             |              |  |  |  |  |
| 入礼方式                                                                                                    | 公開見待合せ(品目別)                                                                                                    |              |  |  |  |  |
| 資格区分                                                                                                    | () YI IFTS 8                                                                                                    | •            |  |  |  |  |
| 営業品目                                                                                                    | <b>88</b> 748 <b>3</b> 97 <b>1</b> 9                                                                                               |              |  |  |  |  |
| NRE 2016/02/15                                                                                                    |                                                                                                    |              |  |  |  |  |
| 人礼藏切旧時                                                                                                    | 2016                                                                                                    |              |  |  |  |  |
|                                                                                                    | 2016 htmファイリカクしゅク 保友してからファイリカ朝き 安性か                                                                                                | <b>注</b> :刃  |  |  |  |  |
| 200034                                                                                                    | Hampy the 2000 - Philo Ch Son the caller skiller                                                                                   |              |  |  |  |  |
| - C THE C BUT THE                                                                                                    |                                                                                                    |              |  |  |  |  |
| その語の展开                                                                                                    |                                                                                                    |              |  |  |  |  |
| COBORF<br>備号<br>論変                                                                                                    |                                                                                                    |              |  |  |  |  |
| CONMUNERF<br>論者<br>語表<br>夏光久                                                                                                    |                                                                                                    |              |  |  |  |  |
| その1800年17<br>論考<br>語要<br>説所名<br>入礼公告導ファイル1 (                                                                                                    | esse<br>essesses<br>regenerationer<br>2.18/Licetauloinwau-V1.23/hom                                                                |              |  |  |  |  |
| その他の編件<br>備考<br>構要<br>原所名<br>入札公告等ファイル1<br>人札公告等ファイル2                                                                                                    | esses<br>esses esses<br>reserves<br>reserves<br>2.18/Jectou/chycu-V1_23/htm                                                        |              |  |  |  |  |
| モの1800年<br>備考<br>満要<br>運所名<br>入札公告等ファイル1<br>入札公告等ファイル2<br>入札公告等ファイル3                                                                                                    | *****<br>*********<br>*********<br>T開生品の必定 ANAR<br>2.18/Liketradishwau-VI 23/hom<br>フロイルが開かないとまは・・・                                |              |  |  |  |  |
| その1800年<br>備考<br>満要<br>運所名<br>入札公告等ファイル1<br>入札公告等ファイル2<br>入札公告等ファイル3                                                                                                    | ****<br>********<br>********<br>218/Jetzukehwau-VI 23/hem<br>ファイルが開かないときは・・・<br>ファイルが開かないときは・・・<br>ファイルが開かないときは・・・                 |              |  |  |  |  |
| E018008FF<br>論考<br>語表<br>説所名<br>入札公告等ファイル1<br>入札公告等ファイル2<br>入札公告等ファイル3<br>品目価格                                                                                                    | ****<br>*********<br>********<br>218/Jetzukehwau-YI 23/hen<br>ファイルが開かないときは・・・<br>ファイルの互換表示設定がされていない可能性があ<br>やまたはは、工程も表示2014年の14年があ | 0.8 J        |  |  |  |  |
| E01800581FF<br>備等<br>備等<br>開所名<br>入札公告等ファイル1<br>入札公告等ファイル2<br>入札公告等ファイル3<br>品目指指<br>No 品目名称                                                                                                    |                                                                                                    |              |  |  |  |  |
| Collaboration<br>論考<br>論表<br>調所名<br>入札公告等ファイル1<br>入札公告等ファイル2<br>入札公告等ファイル3<br>品目 情報<br>No<br>品目 合称<br>No<br>品目 合称<br>No<br>1<br>前等の職入について(南部)<br>****                                                                                                    |                                                                                                    | V)# T        |  |  |  |  |
| Collaboration         Collaboration           通常         通常           通常         通常           通常         通常           通常         「           入北公告等ファイル1         (           入北公告等ファイル2         入北公告等ファイル3           品目 情報            1         六子の歌人について(南部<br>部半半)           2         南京塚         **** |                                                                                                    | 90# <b>T</b> |  |  |  |  |

⑨受付表が表示されます。物品名をクリックして各品目の仕様を確認

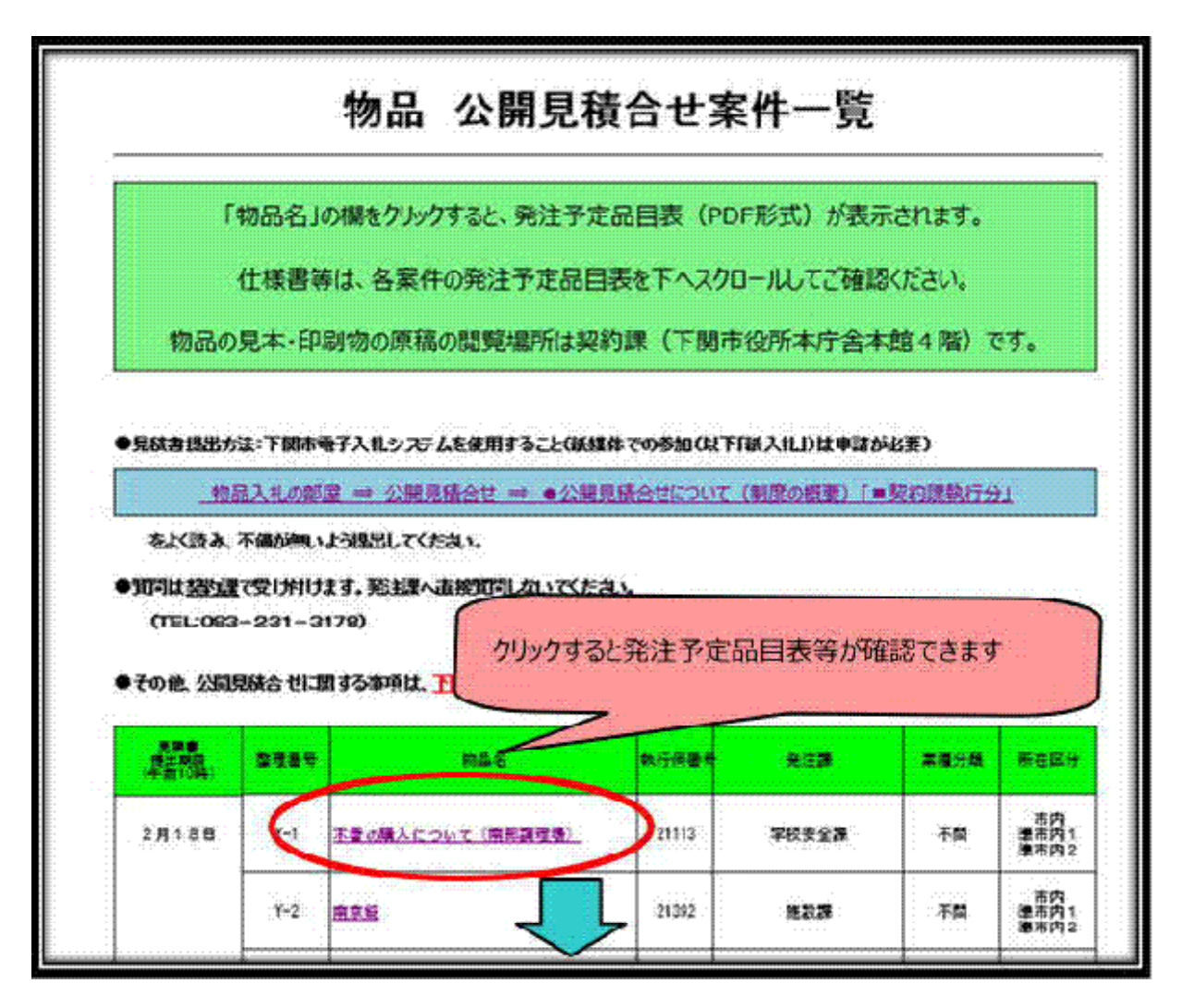

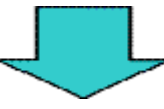

| Y−1<br>較行単<br>見慎書提当<br>見慎書提当 | (番号 21113<br>(期限 平成28年2月19日<br>(場所 1945年145년) | 発注予定  | 品目表      |        |          |  |
|------------------------------|-----------------------------------------------|-------|----------|--------|----------|--|
| \$Å.<br>3Å.                  |                                               |       | 納品       | 先明細書   | e        |  |
| No.1                         | 1                                             |       |          |        |          |  |
| <b>基名</b> 1                  | N6.1 #62                                      |       |          |        |          |  |
| 规格                           | 納品先                                           |       | L        | и ти   |          |  |
| 数量                           | 豊浦児童クラブ                                       |       |          | 住禄     | <b>T</b> |  |
|                              | 文関児童クラブ                                       | 平威    | 27 年度    | 執行同審号: | 22533    |  |
|                              | 王司児童クラブ                                       |       |          |        |          |  |
|                              | 生野児童クラブ                                       | 物品名   | 液晶テレビ    |        |          |  |
|                              | 小月児童クラブ                                       | 数量·単位 | 殆        |        |          |  |
|                              | 城南港電クラブ                                       | 執入場所  | 別紙納品先明細書 | のとおり   |          |  |